# Podręcznik Użytkownika

# Awind WiGA

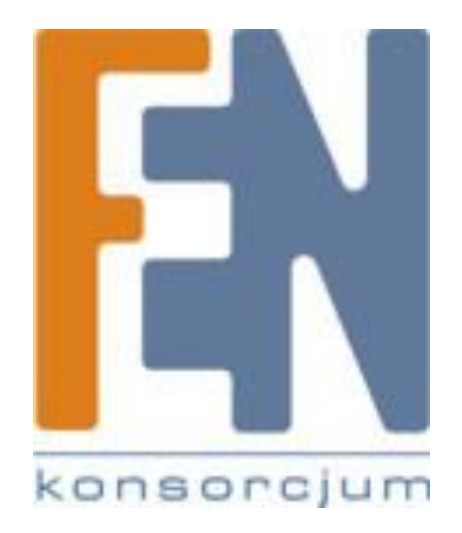

Poznań 2010

| Wstęp                               |   |
|-------------------------------------|---|
| Szybki start                        | 5 |
| Aplikacja kliencka                  |   |
| Uruchamianie programu               |   |
| Logowanie                           | 9 |
| Interfejs użytkownika               | 9 |
| Opis przycisków                     |   |
| Opis menu                           |   |
| Pokaż kod logowania                 |   |
| Interfejs webowy                    |   |
| Wyszukiwanie serwera                |   |
| Jakość projekcji                    |   |
| Źródło projekcji                    |   |
| Profil łączenia                     |   |
| Automatyczne połączenie WiFi        |   |
| Auto Power Manager                  |   |
| Ukryj Interfejs Użytkownika         |   |
| Zaawansowane przechwytywanie obrazu |   |
| Tworzenie tokena PnS                |   |
| Kopiowanie aplikacji na pulpit      |   |
| Informacje o systemie               |   |
| Wyjście                             |   |
| Interfejs administracyjny           |   |
| Strona główna                       |   |
| Pobieranie oprogramowania           |   |
| Panel administracyjny (Admin)       |   |
| System Status                       |   |

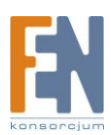

|   | Ustawienia sieciowe (Network Setup)              | . 24 |
|---|--------------------------------------------------|------|
|   | Ustawienia projekcji (Projection Setup)          | . 25 |
|   | Zmiana hasła (Change Password)                   | . 25 |
|   | Reset do ustawieo fabrycznych (Reset to Default) | . 26 |
|   | Aktualizacja firmware (Firmware Upgrade)         | . 27 |
|   | Restart urządzenia (Reboot System)               | . 28 |
|   | Wylogowanie się (Logout)                         | . 28 |
| G | warancja:                                        | . 29 |

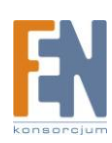

## Wstęp

Urządzenie WiGA 50 umożliwia uzyskanie bezprzewodowego połączenia pomiędzy komputerem a projektorem. Jest to najbardziej opłacalny i efektywny sposób na unowocześnienie sprzętu do prezentacji- wystarczy tylko podłączyć WiGA. Technologia "Plug-and-Show" umożliwia w łatwy sposób przeprowadzenie prezentacji multimedialnej.

Główne cechy takie jak:

- mały rozmiar 8.5 x 3.8 x 2.4 cm
- szybka instalacja
- najszybsza prędkość projekcji
- obsługiwane systemy operacyjne: Windows 2000/XP/Vista
- kompatybilny ze standardowymi projektorami z wejściem VGA
- obsługa PoVGA nie wymaga dodatkowego zasilacza
- funkcja 4 w 1 obraz z 4 podłączonych urządzeń na jednym ekranie
- obsługa szyfrowania WEP/WPA pomaga chronić zawartość prezentacji

sprawiają, ze WiGA to idealne rozwiązanie we wszelkiego rodzaju salach konferencyjnych oraz podczas wszelkich prezentacji biznesowych.

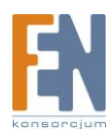

## Szybki start

1) Podłącz Awind WiGA do portu VGA w projektorze lub połącz projektor z WiGA za pomocą przewodu VGA następnie włącz projektor.

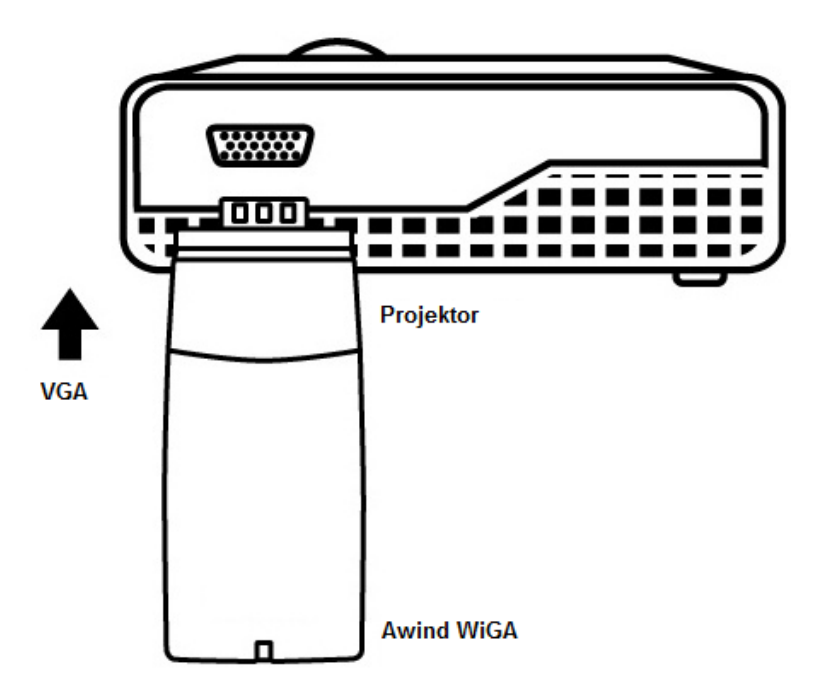

2) Włącz zasilanie WiGA. Gdy projektor wyświetli ekran startowy tak jak poniżej, oznacza to że urządzenie jest gotowe do pracy.

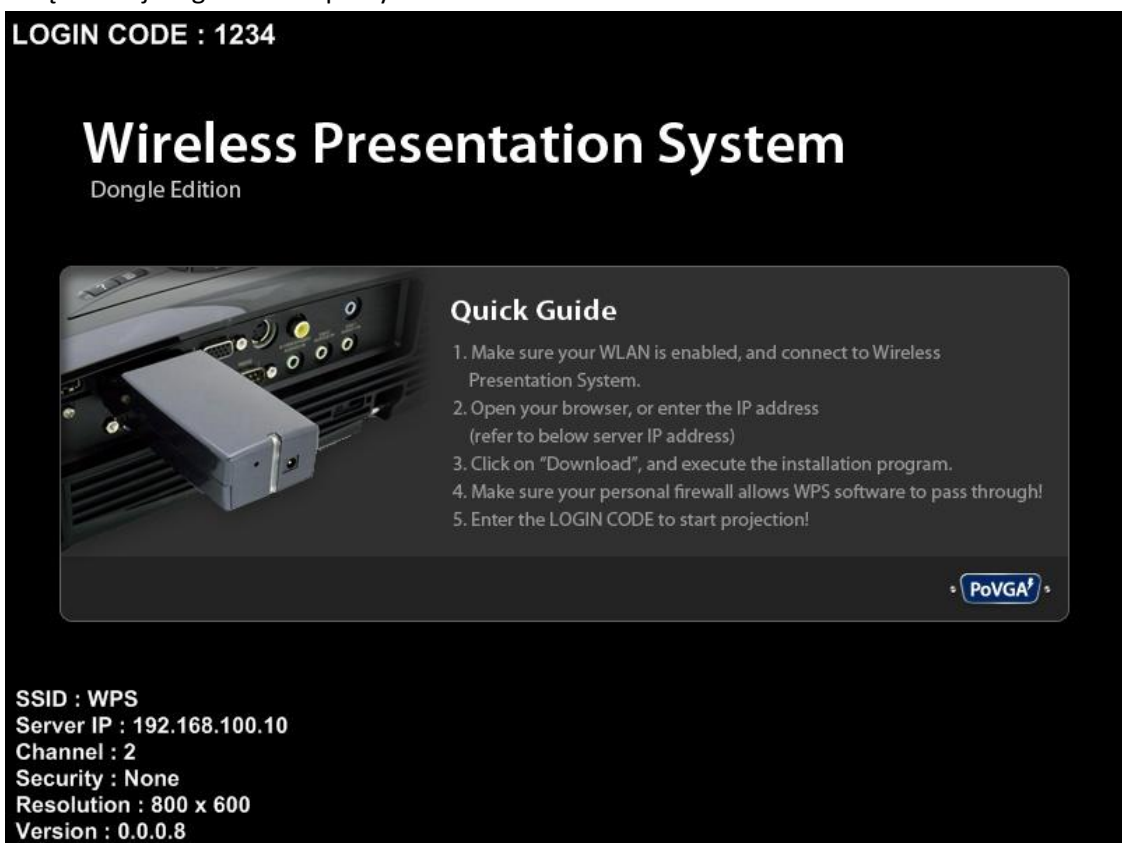

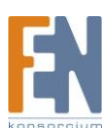

- 3) Upewnij się czy bezprzewodowa karta sieciowa jest aktywna, następnie połącz się bezprzewodowo z WiGA
- 4) Uruchom przeglądarkę internetową, zostaniesz automatycznie przeniesiony do strony administracyjnej, możesz tą czynność wykonać ręcznie wpisując domyślny adres WiGA

Uwaga: Domyślny adres WiGA to 192.168.10.100 lub odwołaj się do adresu IP widocznego w dolnym lewym rogu ekranu projektora.

| 🤌 Wireless Presentation System - Windows Internet Explorer |                                        |                                   |                           |
|------------------------------------------------------------|----------------------------------------|-----------------------------------|---------------------------|
| 😌 🌑 🔻 😕 http://192.168.100.10/cgi-bin/welcome.cgi?lang=2.  |                                        | 🔻 🍫 🔀 Google                      | • ٩                       |
| File Edit View Favorites Tools Help                        |                                        |                                   | Links <sup>&gt;&gt;</sup> |
| Google C - Go ↔ 6 5 - 3                                    | Bookmarks - 🔊 0 blocked 😽 Check - 🔦 A  | utoLink 👻 🔚 AutoFill 🔒 Send to👻 🌽 | 🔘 Settings <del>+</del>   |
| 😪 🎄 🌈 WPS                                                  |                                        | 🟠 🔹 🗟 🔹 🖶 🔹 🔂                     | Page 🔻 🎯 Tools 👻          |
| Wireless Presentatio                                       | n System                               |                                   | *                         |
| WPS                                                        |                                        | English                           |                           |
| Download<br>Admin                                          |                                        |                                   |                           |
|                                                            | Copyright © 2009. All rights reserved. |                                   |                           |
|                                                            |                                        |                                   |                           |
| Done                                                       |                                        | 🚭 Internet   Protected Mode: On   | <b>€</b> 100% ▼           |
| 🚱 📰 🖉 » 👔 Computer 🔮 👔                                     | utoPlay 🏉 🆉 Wireless Presentatio       | EN <                              | 🔀 🖪 🕪 2:50 PM             |

5) Pobierz oprogramowanie klienckie. Proszę wybierz "Windows Vista / XP / 2000" i uruchom instalator.

Po zainstalowaniu programu, skrót WiGA pojawi się na pulpicie.

| Wireless Presenta | tion System                                     |
|-------------------|-------------------------------------------------|
| Download<br>Admin | You can download Utility for Windows from here. |
|                   | Copyright © 2009. All rights reserved.          |

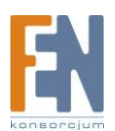

| Ĩ | Name:<br>Type: | WPS.exe<br>Application, 1.36M | в    |        |
|---|----------------|-------------------------------|------|--------|
|   | From:          | 192.168.100.10                |      |        |
|   |                | Run                           | Save | Cancel |

- 6) Upewnij się, czy firewall umożliwia aplikacji WiGA na ruch wychodzący/przychodzący.
- 7) Wprowadź Login (Login można zobaczyć na ekranie projektora)

|                          | Login                        |
|--------------------------|------------------------------|
| urrent Server: WPS       |                              |
| Server IP:<br>User Name: | 192 . 168 . 100 . 10<br>User |
| Login Code:              |                              |

8) Kliknij przycisk "Play", aby rozpocząć prezentację!

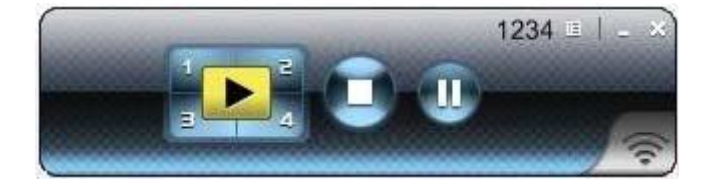

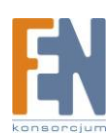

## Aplikacja kliencka

### Uruchamianie programu

Po pomyślnym pobraniu i instalacji aplikacji klienckiej dla systemu Windows, postępuj według poniższych punktów.

1) Kliknij dwukrotnie ikonę aplikacji, aby ją uruchomić

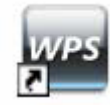

- 2) Program rozpocznie wyszukiwanie WiGA automatycznie
- 3) Jeśli WiGA zostanie wykryte, pojawi się okno w którym należy podać Login.

Wyszukiwanie urządzenia.

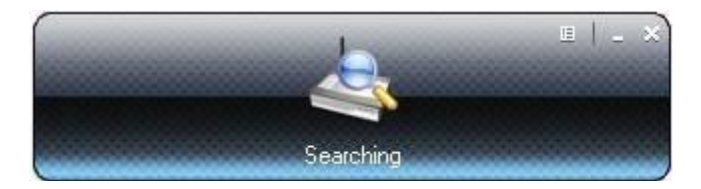

Po wykryciu urządzenia, pojawi się monit o Login.

|           |             | Login          |   |
|-----------|-------------|----------------|---|
| Current S | Server: WPS |                | × |
|           | Server IP:  | 192.168.100.10 |   |
|           | User Name:  | User           |   |
| -         | Login Code: |                |   |

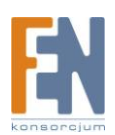

### Logowanie

- 1) Po pojawieniu się okna logowania, wprowadź kod, aby rozpocząć prezentację.
- 2) Możesz zobaczyć kod logowania na ekranie projektora.

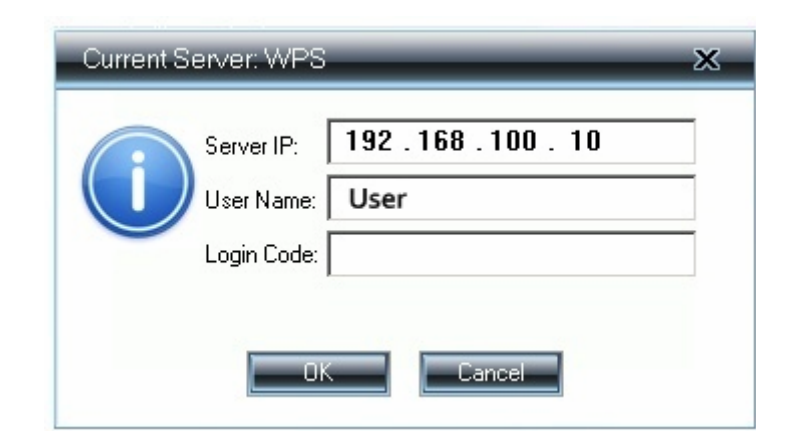

### Interfejs użytkownika

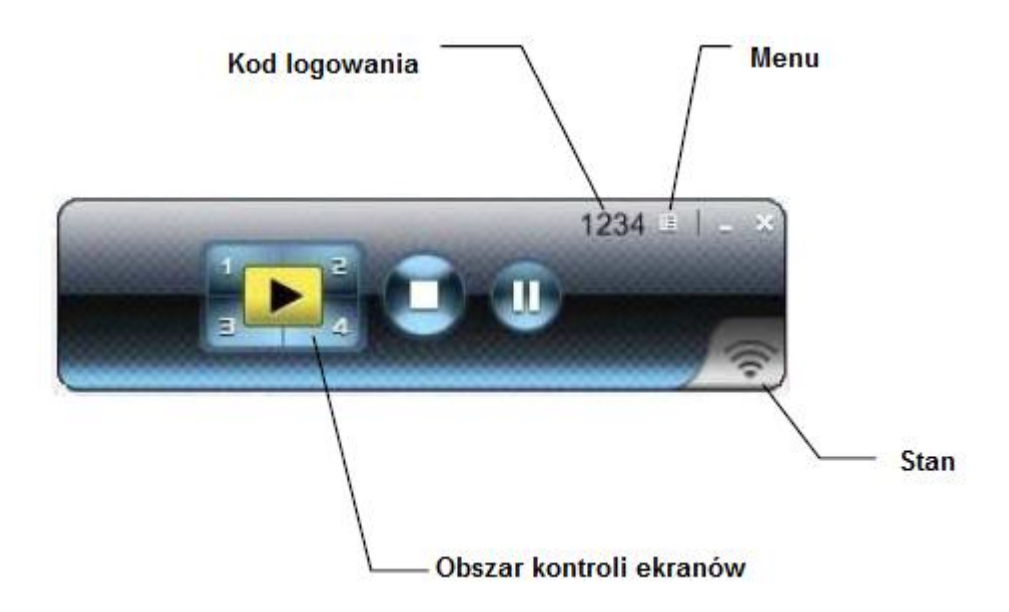

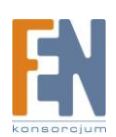

## Opis przycisków

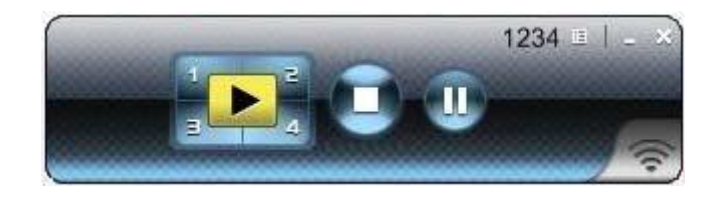

| Przycisk | Opis                         |
|----------|------------------------------|
|          | Projekcja na pełnym ekranie. |
| 1        | Dzielony ekran #1            |
| 2        | Dzielony ekran #2            |
| 3        | Dzielony ekran #3            |
| 4        | Dzielony ekran #4            |
|          | Stop                         |
| (=)      | Pauza                        |

### **Opis menu**

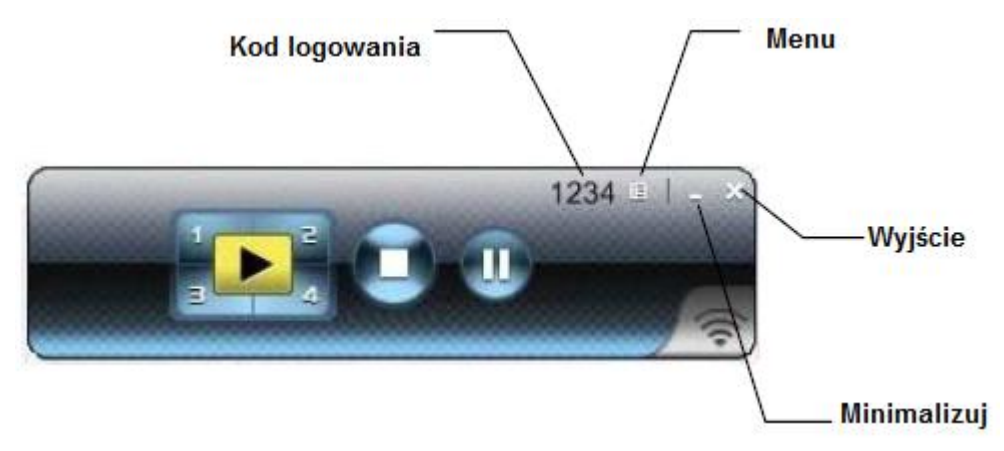

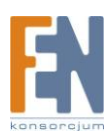

### Pokaż kod logowania

Kliknij "Show Login Code" aby wyświetlić kod logowania na ekranie tak jak zostało to przedstawione na rysunku poniżej. Kod zniknie automatycznie po 10 sekundach

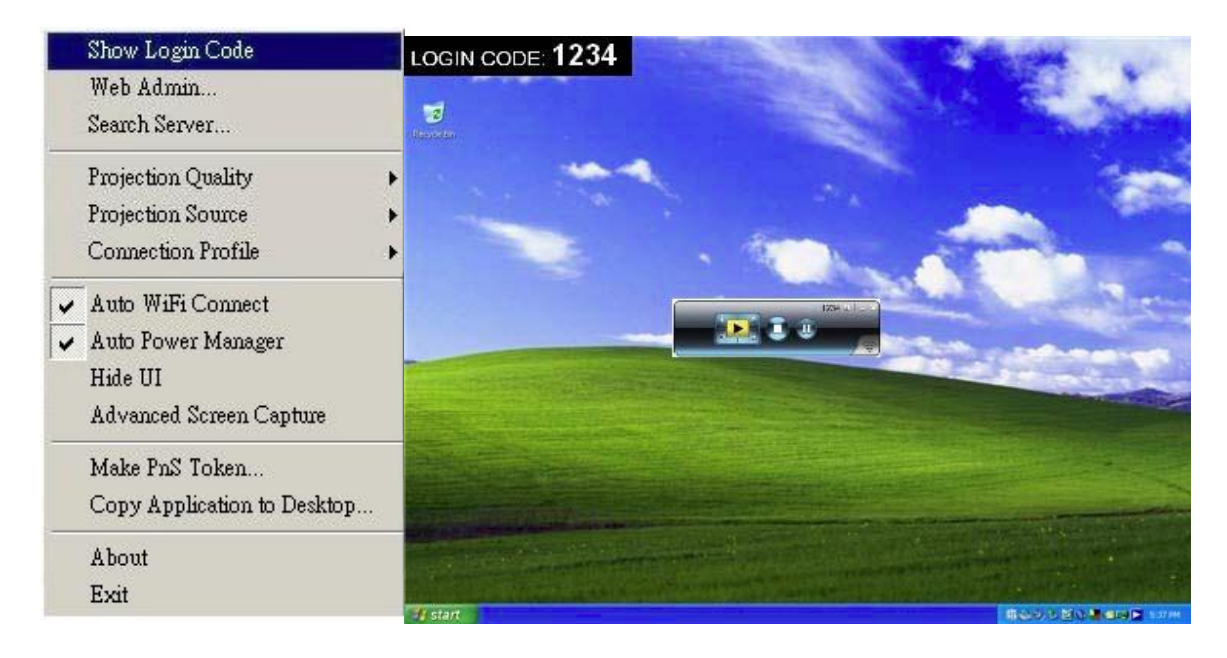

### Interfejs webowy

IΞ

Kliknij 📰 aby otworzyć menu i wybrać funkcję "Web Administrator"

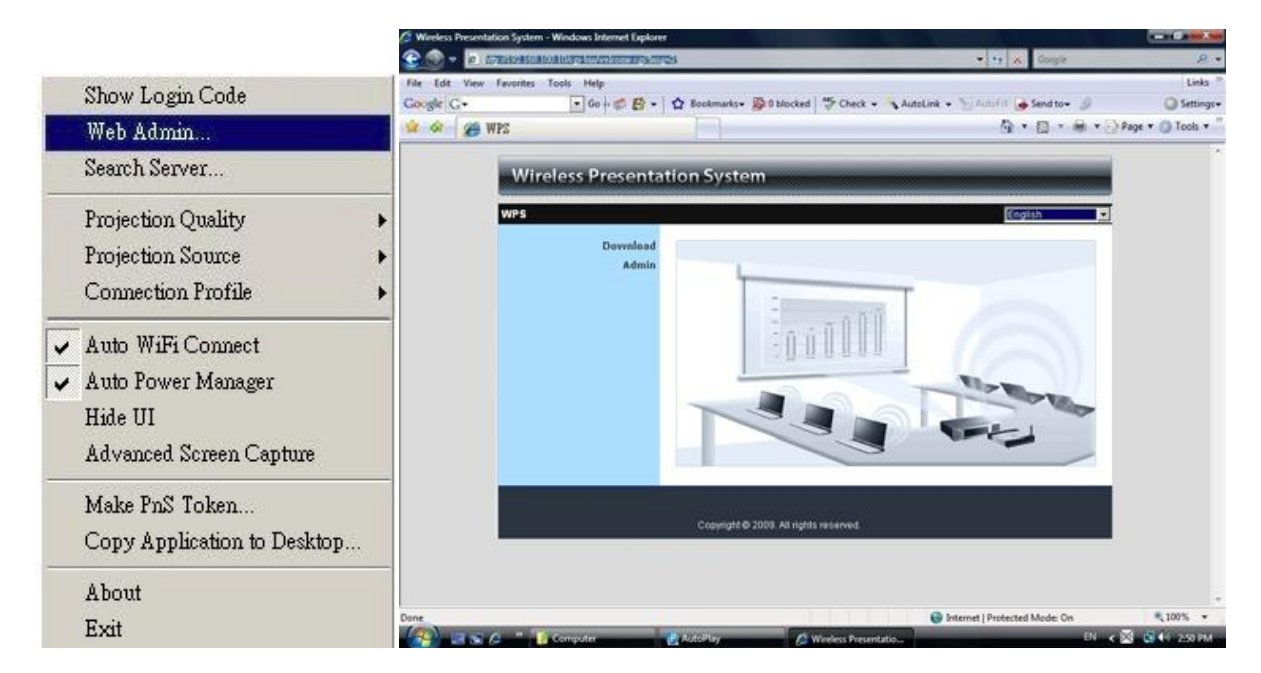

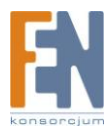

### Wyszukiwanie serwera

Kliknij "serach serwer" aby wyszukać WiGA.

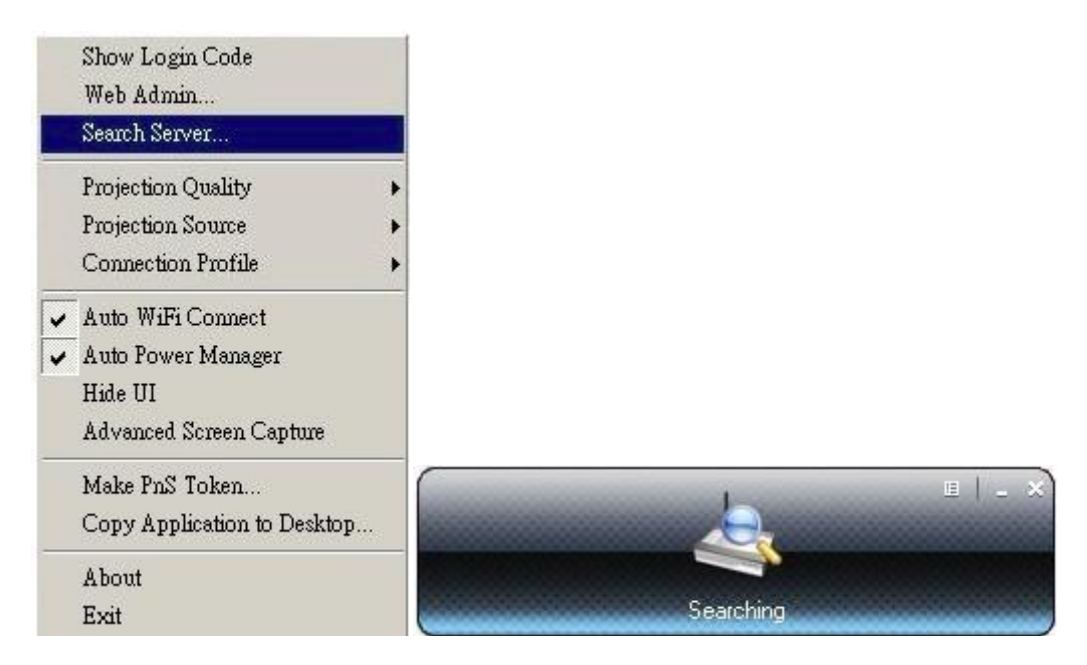

### Jakość projekcji

Kliknij przycisk "Projection Quality", wybierz "Normal" aby uzyskać szybszą prędkość projekcji o niższej jakości obrazu, lub"Best" dla lepszej jakość obrazu, ale o mniejszą szybkość projekcji.

|   | Show Login Code<br>Web Admin<br>Search Server |     |   |        |
|---|-----------------------------------------------|-----|---|--------|
|   | Projection Quality                            | •   | ~ | Normal |
|   | Projection Source                             | •   |   | Best   |
|   | Connection Profile                            | +   |   |        |
| ~ | Auto WiFi Connect                             | 100 |   |        |
| ~ | Auto Power Manager                            |     |   |        |
|   | Hide UI                                       |     |   |        |
|   | Advanced Screen Capture                       |     |   |        |
|   | Make PnS Token                                |     |   |        |
|   | Copy Application to Desktop                   | a l |   |        |
|   | About                                         |     |   |        |
|   | Exit                                          |     |   |        |

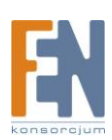

## Źródło projekcji

Kliknij "Projection Source" aby wybrać źródło projekcji

**Uwaga** – ta funkcja obsługiwana jest tylko przez system Windows XP, sterownik ekranu wirtualnego musi być zainstalowany

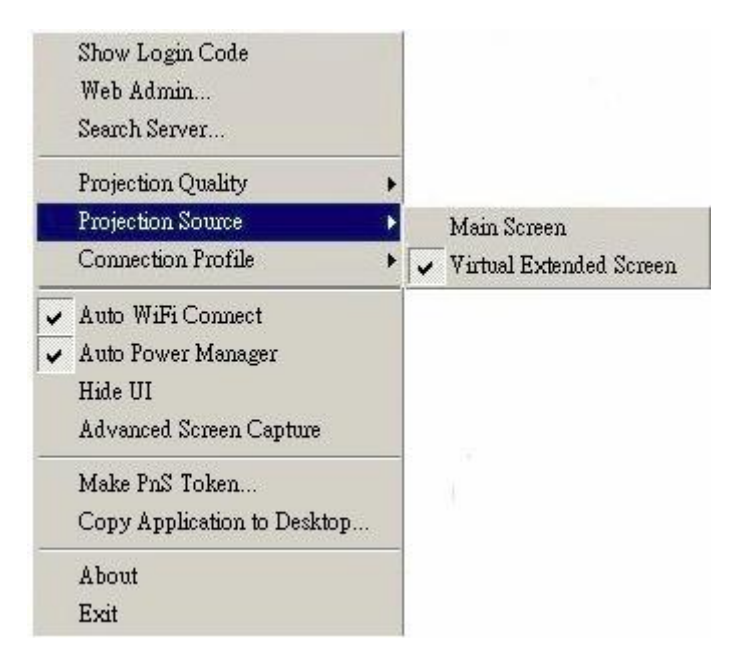

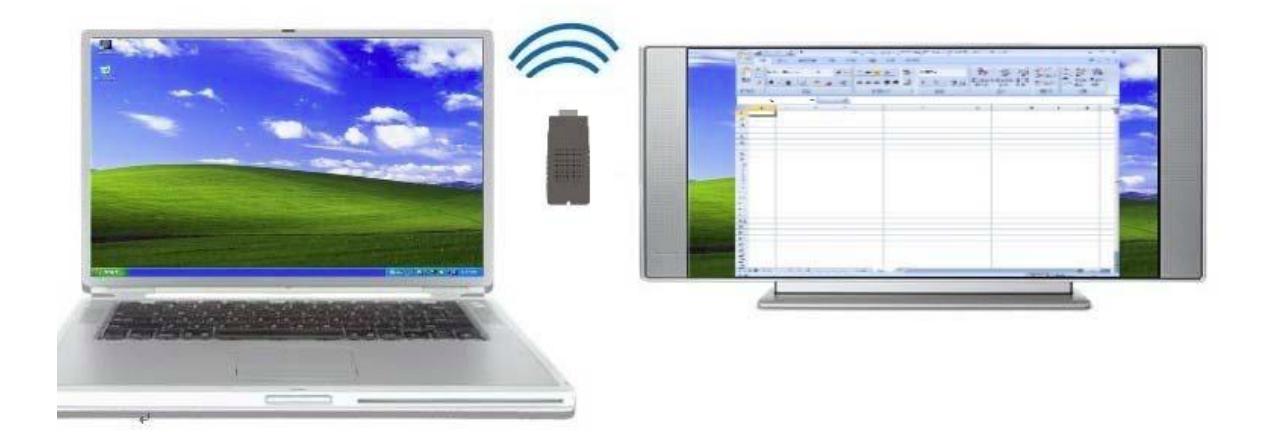

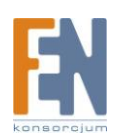

### Profil łączenia

Kliknij "Connection Profile", następnie kliknij "save current as" aby zapisać aktualną konfigurację połączenia, lub kliknij "Manage Profile" aby dodać, usunąć lub zmodyfikować profile.

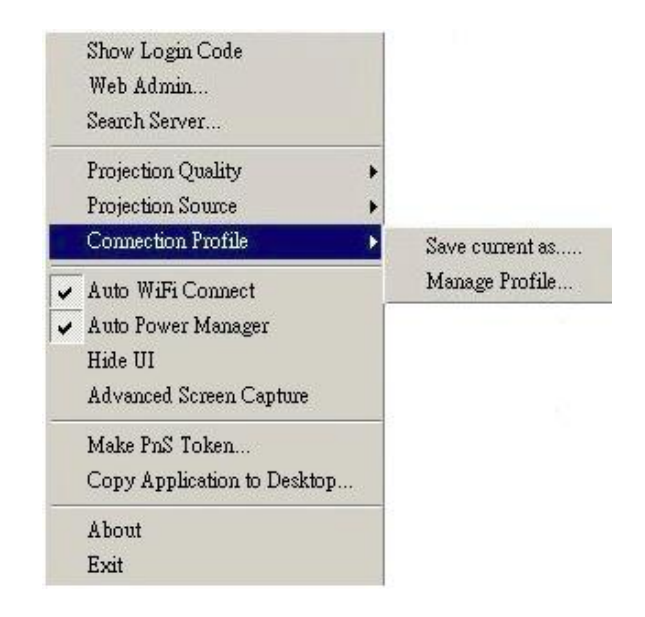

Zapisz aktualny profil

Kliknij "Save current as" aby zapisać aktualną konfigurację połączenia do profilu, dla przyszłego szybkiego połączenia

| Profile Manage                       | r                                            | × |
|--------------------------------------|----------------------------------------------|---|
| Profile:<br>Server IP:<br>User Name: | WP5_Dongle-1 192 . 168 . 100 . 10 jenniferlu |   |
| Login Code:                          | 1234                                         |   |
|                                      | Save                                         |   |

Zarządzaj profilem

Kliknij "Manage Profile" aby dodać, usunąć lub zmodyfikować istniejące profile

|               | + - |
|---------------|-----|
| Profile       |     |
| WPS-Dongle_01 |     |
| WPS-Dongle_02 |     |
| WPS-Dongle_03 |     |
| WPS-Dongle_04 |     |
| WPS-Dongle_05 |     |

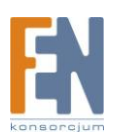

### Automatyczne połączenie WiFi

Kliknij "Auto WiFi Connect" aby włączyć funkcję AWZC, ta funkcja przyspieszy procedurę łączenia WiFi

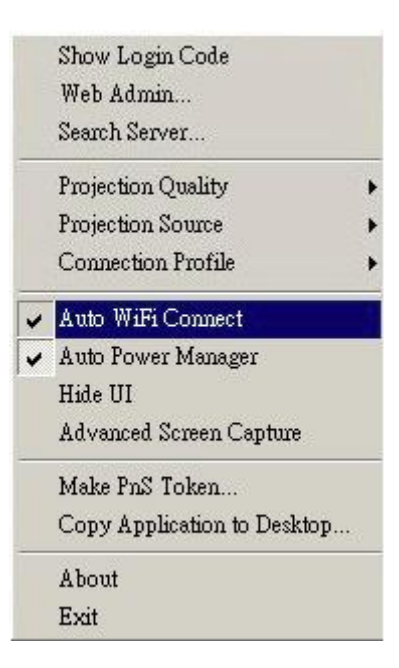

### **Auto Power Manager**

Dla zwiększenia wydajności projekcji włączenie funkcji Auto Power Manager spowoduje ustawienie planu zasilania na "Maximum Performance". Kliknij Auto Power Manager aby włączyć lub wyłączyć tę funkcję

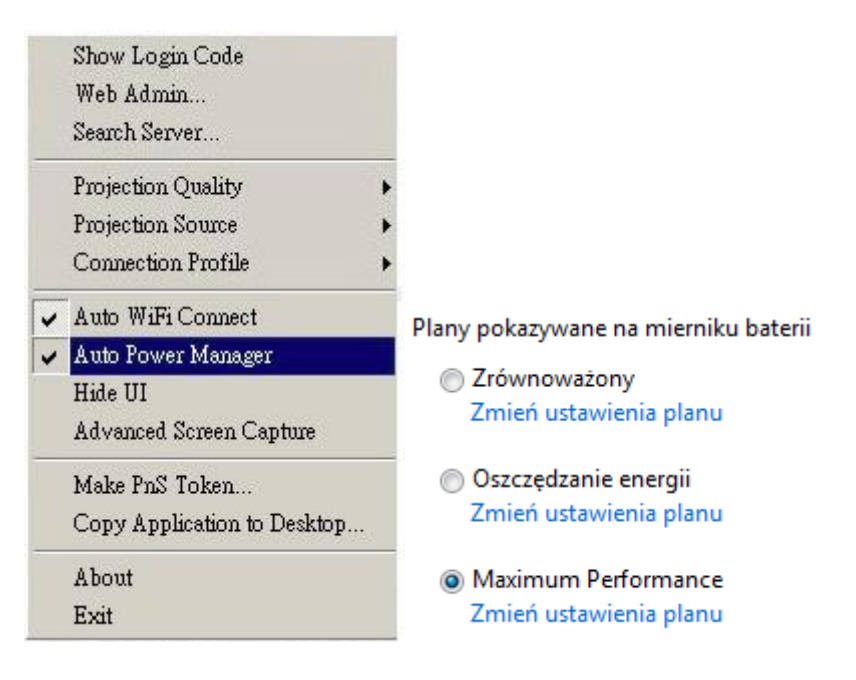

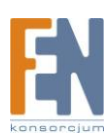

### Ukryj Interfejs Użytkownika

Kliknij "Hide UI" aby ukryć lub wyświetlić główny panel aplikacji.

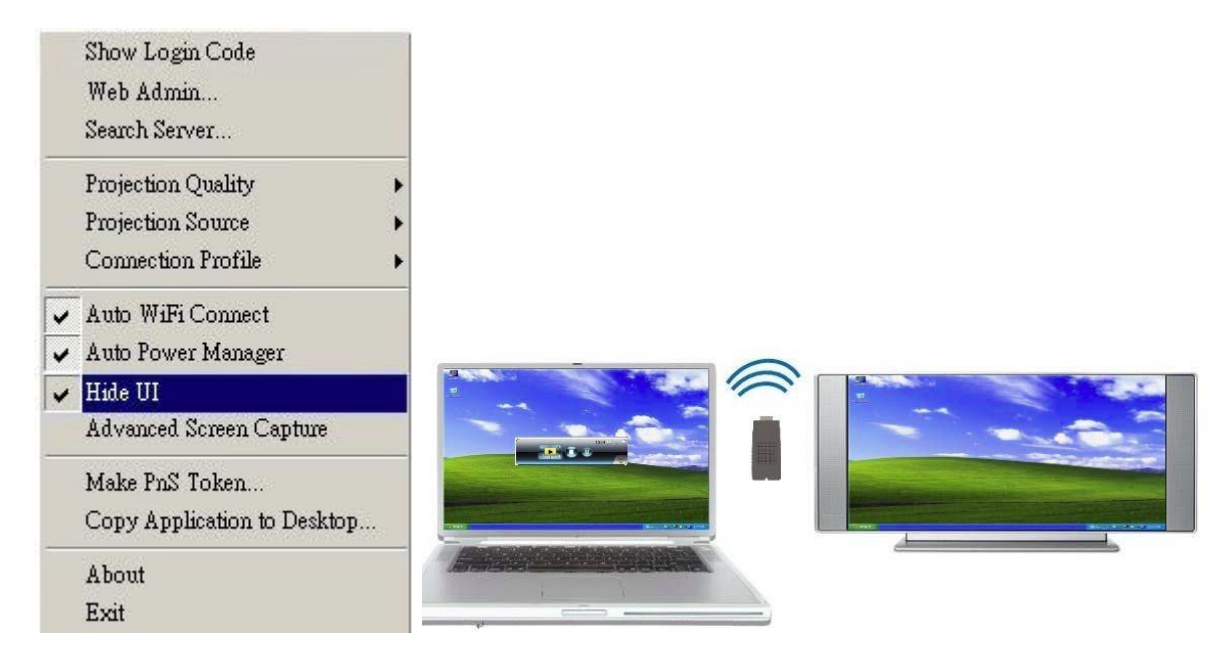

### Zaawansowane przechwytywanie obrazu

Kliknij "Advanced Screen Capture" aby na ekranie zobaczyć okienka obszaru powiadomień. Kursor myszki może migać od czasu do czasu podczas projekcji obrazu.

Odznacz "Advanced Screen Capture"

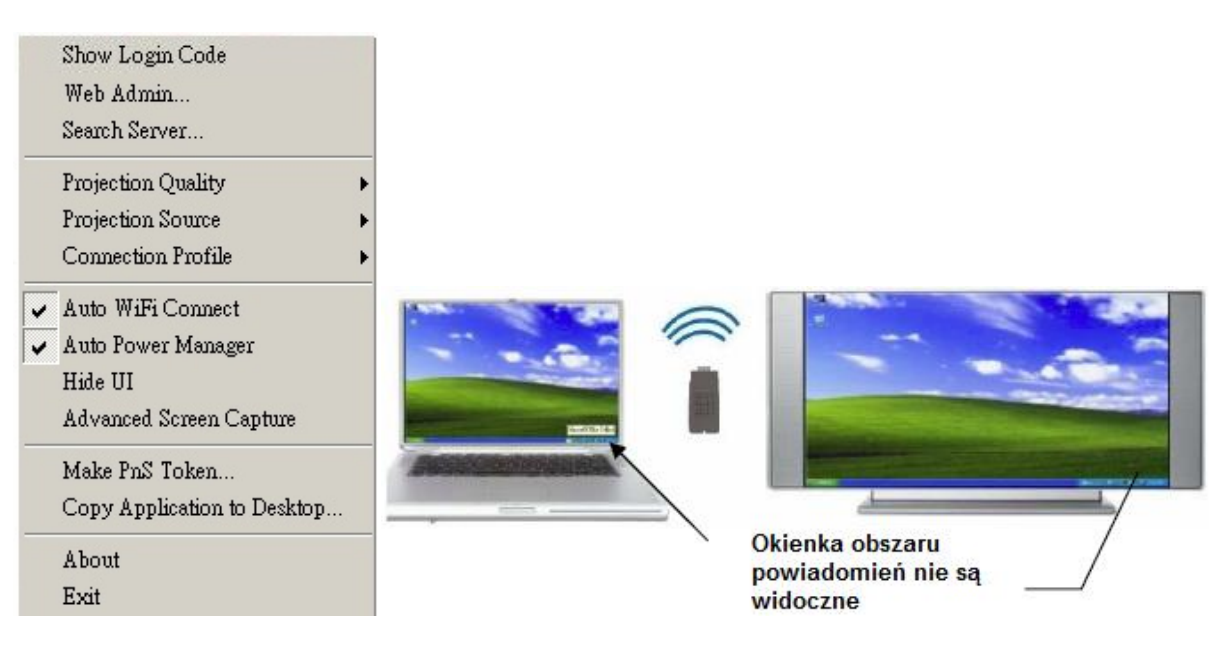

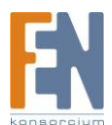

Zaznacz "Advanced Screen Capture"

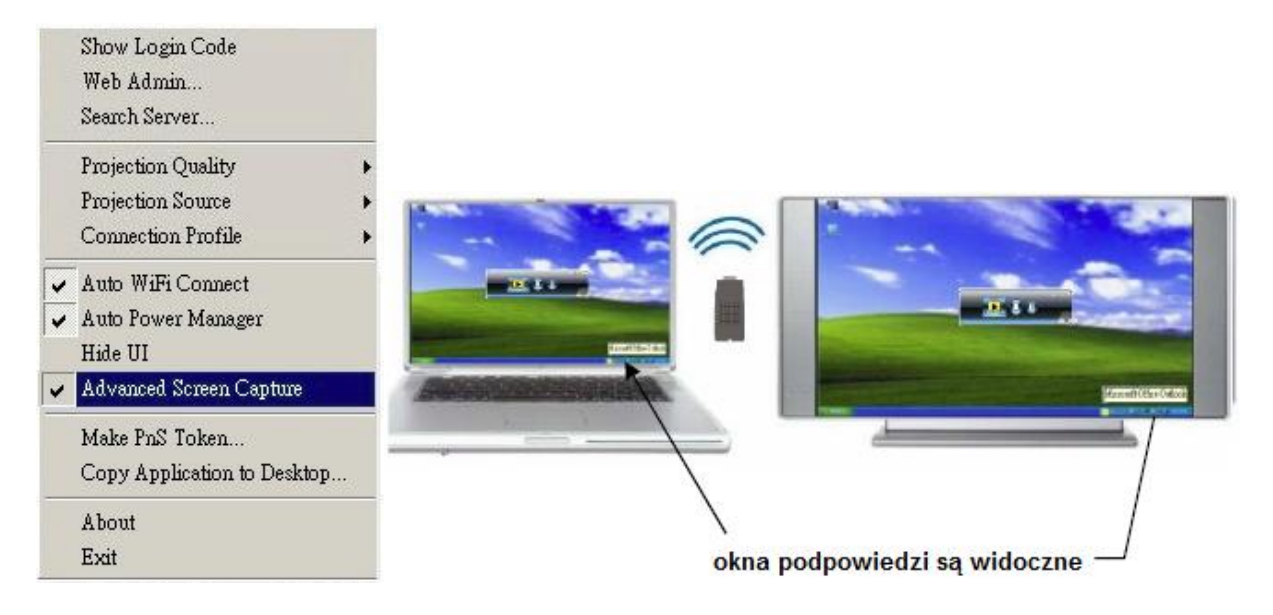

### Tworzenie tokena PnS

Kliknij "Make PnS Token..." aby utworzyć token USB, następnie postępuj według zaleceń kreatora.

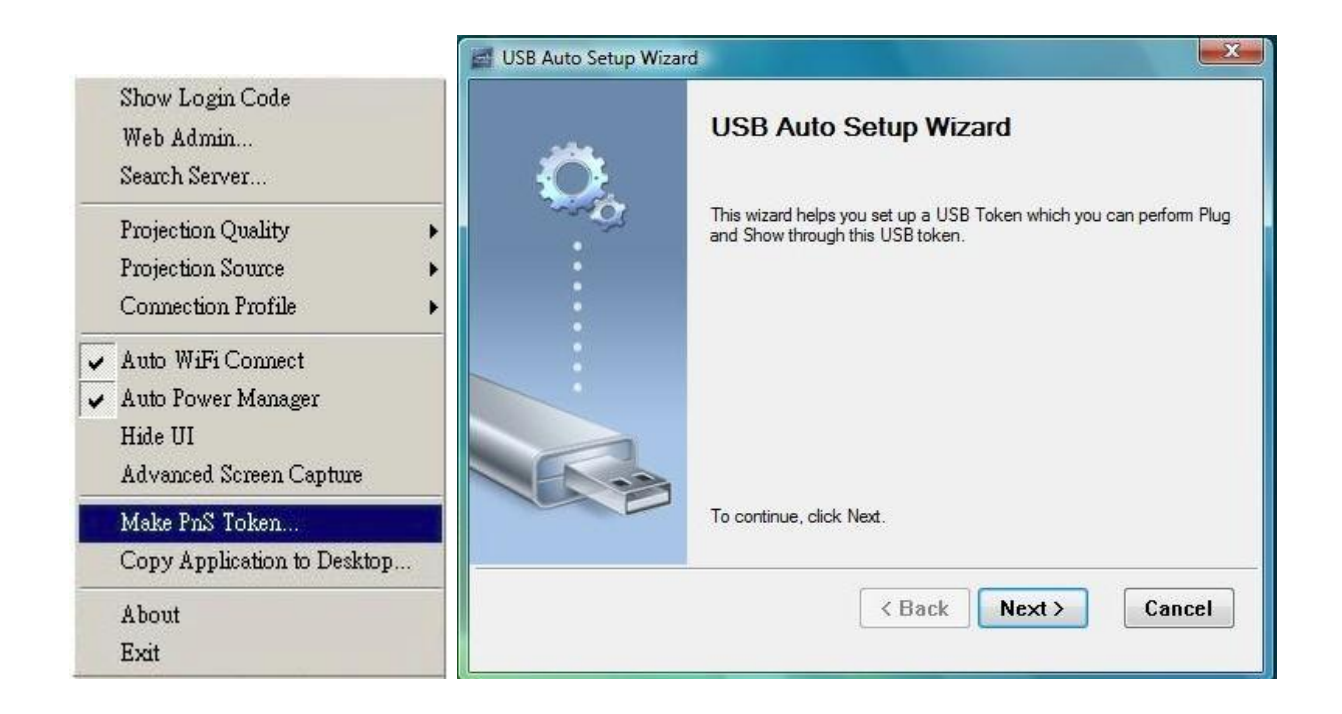

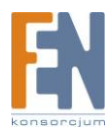

| USB Auto Setup Wizard                                                                                    |
|----------------------------------------------------------------------------------------------------|
| Plug your flash drive into any USB port on this computer, and wait for the drive letter to appear below. |
|                                                                                                    |
| Flash Drive : F:\                                                                                        |
| < Back Next > Cancel                                                                                     |

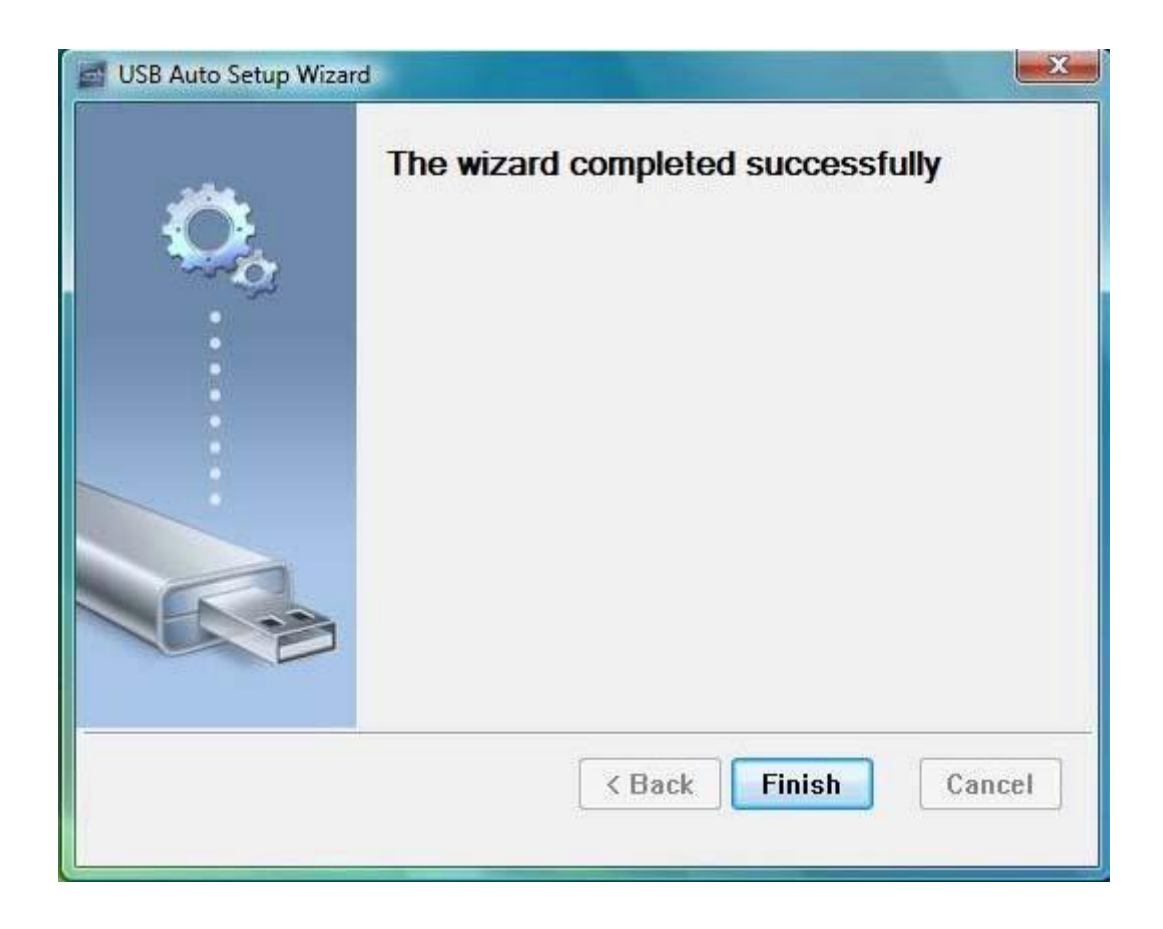

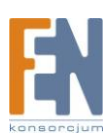

## Kopiowanie aplikacji na pulpit

Kliknij "Copy Application to desktop" aby natychmiast skopiować aplikację na pulpit, nawet jeśli nie masz uprawnień administratora systemu.

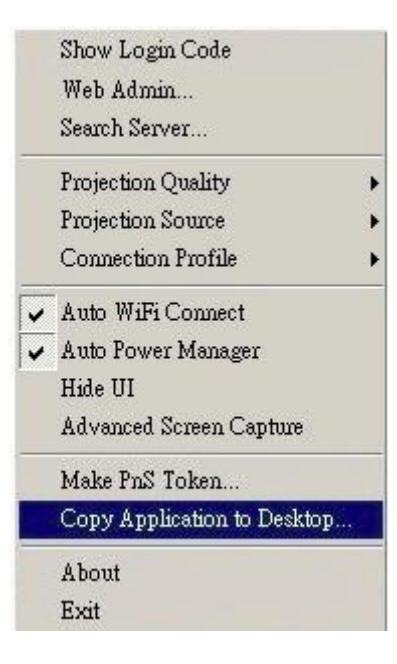

### Informacje o systemie

Kliknij "About" aby wyświetlić informacje o systemie takie jak: wersja oprogramowania, adres IP itp.

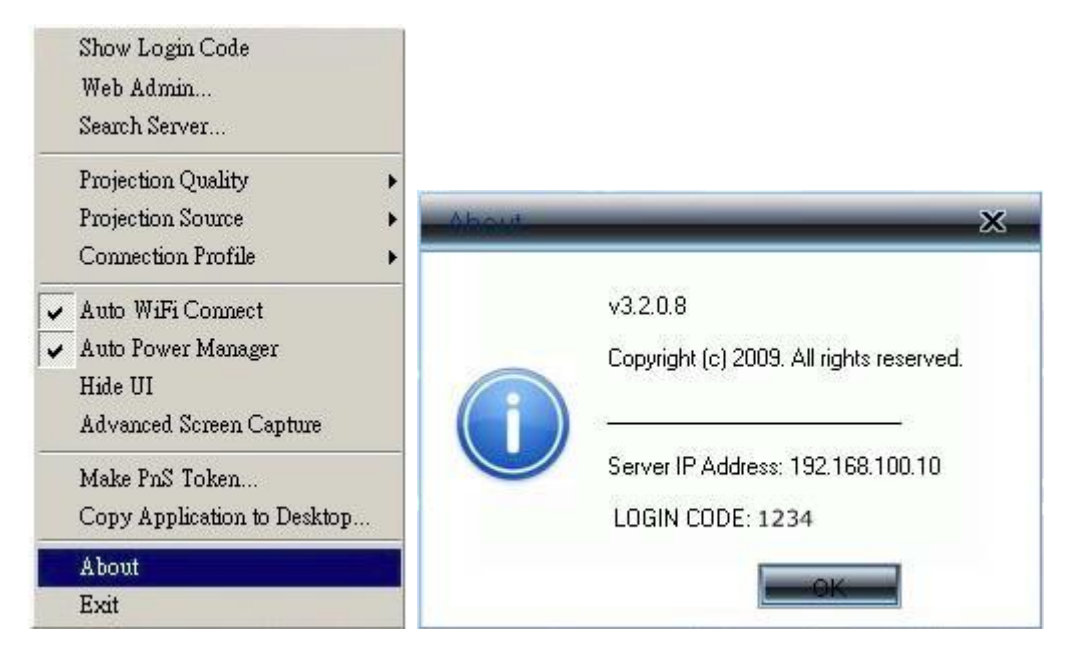

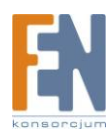

## Wyjście

Kliknij "Exit" aby zamknąć aplikację. Aktualna sesja zostanie zatrzymana i aplikacja zostanie zamknięta.

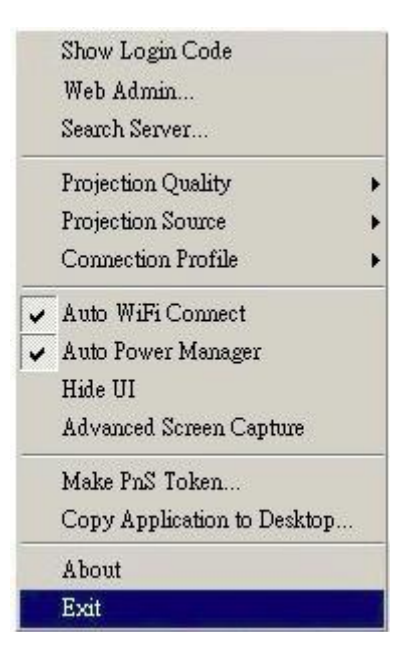

## Interfejs administracyjny

## Strona główna

- 1) Upewnij się że jesteś prawidłowo połączony z WiGA
- 2) Otwórz przeglądarkę internetową, zostaniesz automatycznie przekierowany na stronę administracyjną.
- 3) Jeśli nie, wprowadź adresu IP w pasku adresu, adres IP będzie wyświetlony w lewym dolnym rogu.
- 4) Domyślny adres IP to: 192.168.100.10

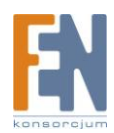

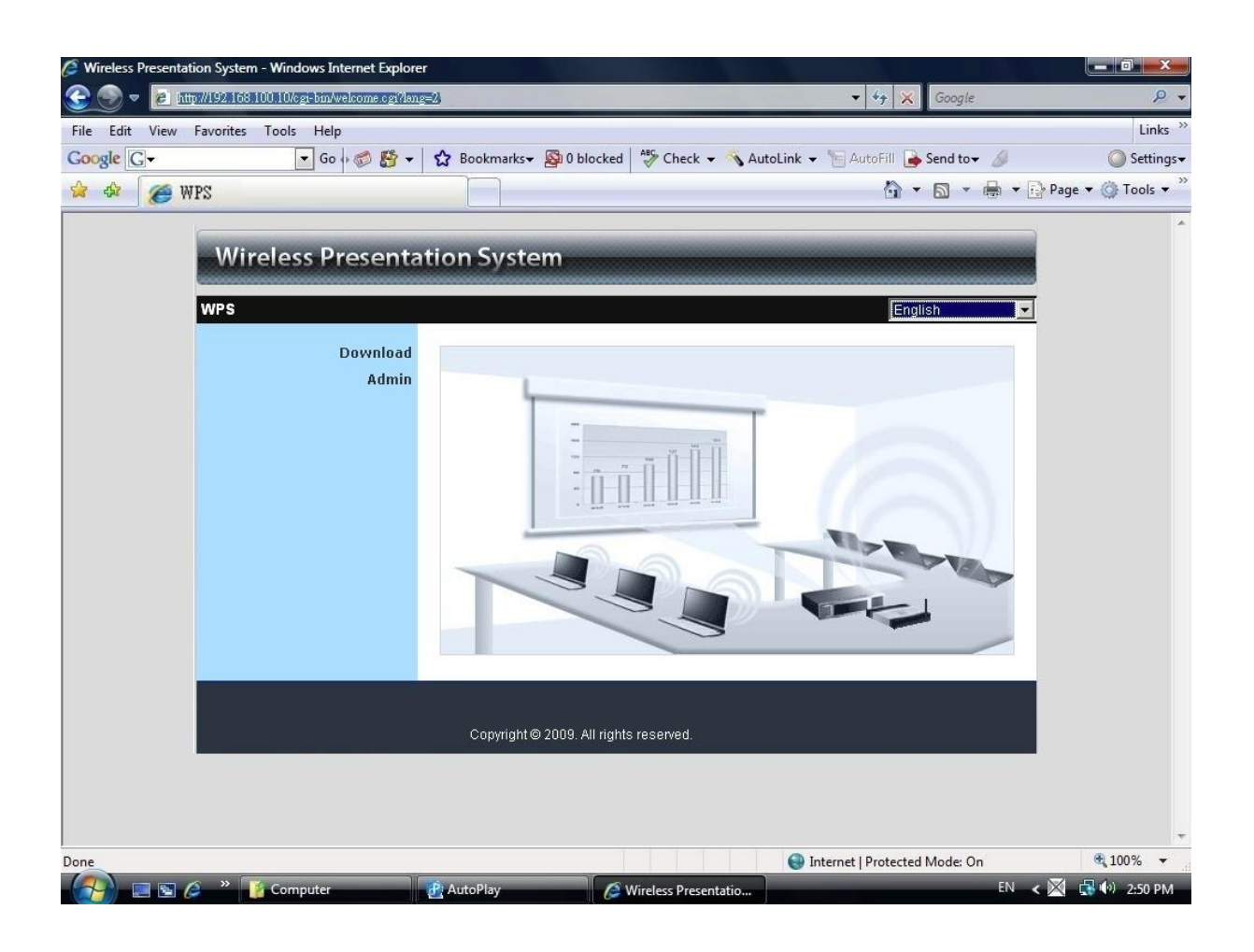

### Pobieranie oprogramowania

- 1) Zaznacz odnośnik "Download Software"
- 2) Wybierz "Windows Vista / XP / 2000" i uruchom program instalacyjny.
- 3) Postępuj zgodnie z instrukcjami Kreatora instalacji, aby zakończyć proces.
- 4) Jeśli pojawi się okno "Alert zabezpieczeń systemu Windows". Naciśnij przycisk "Odblokuj", aby kontynuować instalację.
- 5) Po zakończeniu instalacji, na pulpicie pojawi się skrót do zainstalowanego oprogramowania.

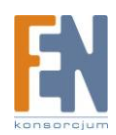

| Wireless Presentati                  | on System                                                                                                    |
|--------------------------------------|----------------------------------------------------------------------------------------------------|
| WPS > Download                       |                                                                                                    |
| Download<br>Admin                    | You can download Utility for Windows from here.           Download         (Windows Vista / XP / 2000)                                                      |
| File Download - Se                   | Copyright © 2009. All rights reserved.                                                                                                    |
| Do you want to<br>Nam<br>Typ<br>Fro  | run or save this file?<br>ne: WPS.exe<br>ne: Application, 1.36MB<br>m: 192.168.100.10<br>Run Save Cancel                                                    |
| While file<br>potential<br>run or sa | s from the Internet can be useful, this file type can<br>y harm your computer. If you do not trust the source, do not<br>ve this software. What's the risk? |

## Panel administracyjny (Admin)

| Wireless Presentati | on System                                |
|---------------------|------------------------------------------|
| WPS > Admin         |                                          |
| Download<br>Admin   | User Name <b>admin</b><br>Password Login |
|                     | Copyright © 2009. All rights reserved.   |

- 1) Kliknij "Admin" a następnie wprowadź hasło do logowania na stronie internetowej.
- 2) Domyślne hasło to "admin".

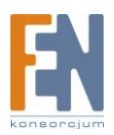

### System Status

| Admin > System Status |                      | 🗣 Le              |
|-----------------------|----------------------|-------------------|
| System Status         | Model Name           | WPS_Dongle        |
| Network Setup         | Versions             |                   |
| Projection Setup      | Firmware Version     | 0.0.0.8           |
| Change Passwords      | Network Status       |                   |
| Reset to Default      | IP Address           | 192.168.100.10    |
| Firmware Upgrade      | Subnet Mask          | 255.255.255.0     |
| 📴 Reboot System       | Default Gateway      | 192.168.100.10    |
|                       | Wireless MAC Address | 00:21:85:F8:25:67 |
|                       | Connection Status    |                   |
|                       | Projecting Status    | Projecting        |
|                       | Total Users          | 1                 |

W zakładce System Status wyświetlane są szczegółowe informacje na temat urządzenia.

Model Name: nazwa modelu

#### Versions:

1. Firmware version no.: wersja wgranego oprogramowania

#### **Network Status:**

- 1. IP address : adres IP
- 2. Subnet Mask : maska podsieci
- 3. Default Gateway : domyślna brama
- 4. Wireless MAC address : adres MAC sieci bezprzewodowej

#### **Connection Status:**

1. Projecting status: wskazuje oczekiwanie na projekcje "Waiting for projecting" albo projekcje "Projecting"

2. Total Users: wskazuje ilość podłączonych użytkowników

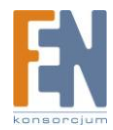

### Ustawienia sieciowe (Network Setup)

| °S > Admin > Network Setu | p              |                |                    | 🔵 Logout     |
|---------------------------|----------------|----------------|--------------------|--------------|
| System Status             |                | Region         | WORLDWIDE          |              |
| Network Setup             |                | SSID           | WPS                |              |
| Change Passwords          |                | SSID Broadcast | © Enable O Disable |              |
| Reset to Default          | Wireless Setup | Channel        | Auto 💌             |              |
| Firmware Upgrade          |                | Encryption     | Disable            | •            |
| 📴 Reboot System           |                | Key            |                    |              |
|                           |                |                |                    | Apply Cancel |
|                           |                |                |                    |              |

#### < Wireless Setup>

Ustawienia sieci bezprzewodowej

Region: wybór regionu, ilość dostępnych kanałów

SSID: nazwa sieci, maksymalnie do 32 znaków

SSID Broadcast: domyślna wartość to "Enable"

Channel: automatyczny albo manualny wybór kanału

Encryption: zabezpieczenie sieci bezprzewodowej WEP/WPA

Key: Jeśli WEP jest aktywny, musisz ustawić wartość klucza WEP w zależności od wybranego trybu.

<Apply >: Naciśnij przycisk, aby zachować ustawienia.

<Cancel>: Naciśnij przycisk , aby odrzucić wprowadzone zmiany.

<Back>: Powrót do menu.

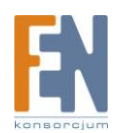

### Ustawienia projekcji (Projection Setup)

| Wireless Presenta                    | tion System      |                          |                                                   |
|--------------------------------------|------------------|--------------------------|---------------------------------------------------|
| WPS > Admin > Projection Set         | up               |                          | Logout »                                          |
| System Status                        |                  | Resolution               | (SVGA (800X600)                                   |
| Projection Setup<br>Change Passwords | Projection Setup | Login Code               | O Disable<br>ⓒ Random<br>O Use the following code |
| Reset to Default<br>Firmware Upgrade |                  |                          | Apply Cancel                                      |
| 🙆 Reboot System                      |                  |                          |                                                   |
|                                      | Copyright © 200  | 19. All rights reserved. |                                                   |

<Resolution>: Możliwe rozdzielczości 1024\*768 i 800\*600.

<Login Code>: Jeżeli nie chcesz używać loginu wybierz opcje "Disable". Jeżeli chcesz żeby login był za każdym razem generowany wskaż opcję "Random", możesz też wprowadzić własny cztero-cyfrowy login wybierając ostatnią opcję "Use the following code".

<Apply> : Zachowuje wprowadzone zmiany

<Cancel>: Odrzuca wszystkie wprowadzone zmiany

### Zmiana hasła (Change Password)

| amme onange i asswo |                      |       |
|---------------------|----------------------|-------|
| System Status       | Admin                |       |
| Projection Setup    | Enter New Password   | Apply |
| Change Passwords    | Confirm New Password |       |
| Reset to Default    |                      |       |
| Firmware Upgrade    |                      |       |
| 📴 Reboot System     |                      |       |
| Firmware Upgrade    |                      |       |

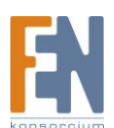

Wybierz odnośnik \*Change Password+, aby zmienić hasło.

<Enter New Password>: podaj nowe hasło.

<Confirm New Password>: potwierdź nowe hasło wpisując je ponownie.

<Apply>: Zachowaj wprowadzone zmiany.

### Reset do ustawieo fabrycznych (Reset to Default)

| Wireless Presenta                                                                          | ion System                                                                               |          |
|--------------------------------------------------------------------------------------------|------------------------------------------------------------------------------------------|----------|
| WPS > Admin > Reset to Defa                                                                | it 🗢                                                                                     | Logout » |
| System Status<br>Network Setup<br>Projection Setup<br>Change Passwords<br>Reset to Default | Reset to Default           This will restore the device to the factory default settings. |          |
| Firmware Upgrade                                                                           |                                                                                          |          |
| 📴 Reboot System                                                                            |                                                                                          |          |
|                                                                                            | Copyright © 2009. All rights reserved.                                                   |          |

Wybierz odnośnik [Reset to Default].

**<Apply>**: Aby przywrócić ustawienia fabryczne kliknij przycisk "Apply". \*\*\* Innym sposobem, aby przywrócić fabryczne ustawienia, jest wykonanie poniższych kroków.

Krok1. Wciśnij Przycisk "Reset" i trzymając go włącz urządzenie.

Krok2. Stan taki utrzymuj przez około 10 sekund.

Krok3. Urządzenie powinno zostać zresetowane do ustawień fabrycznych.

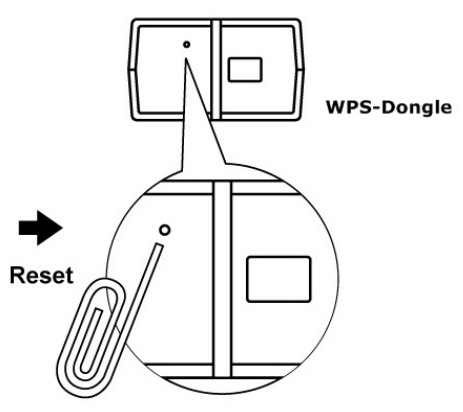

Wciśnij i przytrzymaj przycisk reset przez minimum 10 sekund

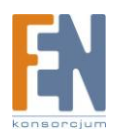

Importer i dystrybutor: Konsorcjum FEN Sp. z o.o., ul. Dąbrowskiego 273A, 60-406 Poznań e-mail: sales@fen.pl; <u>WWW.fen.pl</u>

### Aktualizacja firmware (Firmware Upgrade)

| Wireless Presenta                                        | tion System                                          |                                    |            |
|----------------------------------------------------------|------------------------------------------------------|------------------------------------|------------|
| WPS > Admin > Firmware Upg                               | rade                                                 |                                    | 🔵 Logout » |
| System Status<br>Network Setup                           | Firmware Version<br>Release Date                     | 0.0 0.8 20090703                   |            |
| Projection Setup<br>Change Passwords<br>Reset to Default | After you apply Upgrade butt<br>File Name<br>Upprade | on, projecting function will be to | erminated. |
| Firmware Upgrade                                         |                                                      |                                    |            |
| 🙆 Reboot System                                          |                                                      |                                    |            |
|                                                          | Copyright © 2009. All rig                            | hts reserved.                      |            |

### Wybierz odnośnik \*Firmware Upgrade].

Krok1. Po pierwsze, musisz pobrać najnowszy plik z firmware.

Krok2. Kliknij <Browse> aby określić nazwę pliku, który chcesz zaktualizować.

Krok3. Kliknij < Upgrade>, aby rozpocząć aktualizację.

**Krok4**. Pojawi się okienko z ostrzeżeniem i licznikiem odliczającym czas który pozostał do zakończenia procesu aktualizacji.

Krok5. Po kilku minutach, pojawi się wiadomość informująca o zakończeniu aktualizacji.

Krok6. Uruchom ponownie WiGA.

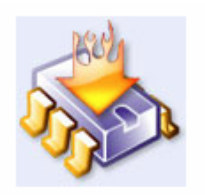

### Please wait while System burns new firmware into your device.

Warning: It needs to take 3~4 minutes to burn the file you transferred into flash memoryDuring this period, any interrupt such as shut down or reboot the system will cause system crash!!

Estimated Time remaining: : 237 seconds

**Ostrzeżenie**: Nie wyłącza WiGA podczas aktualizacji oprogramowania, w przeciwnym wypadku urządzenie może zostać uszkodzone.

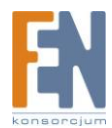

### Restart urządzenia (Reboot System)

| Wireless Presentatio                                                                                           | n System                                                      |
|----------------------------------------------------------------------------------------------------|---------------------------------------------------------------|
| WPS > Admin > Reboot System                                                                                    | Cogout »                                                      |
| System Status<br>Network Setup<br>Projection Setup<br>Change Passwords<br>Reset to Default<br>Firmware Upgrade | Reboot System This will reboot the device immediately. Reboot |
| 🔯 Reboot System                                                                                                |                                                               |
|                                                                                                    | Copyright © 2009. All rights reserved.                        |

Wybierz odnośnik "Reboot System", aby zrestartować urządzenie.

<Apply>: Klikniecie tego przycisku, spowoduje automatyczny restart.

### Wylogowanie się (Logout)

Kliknij przycisk "Logout" w prawym górnym rogu ekranu aby się wylogować

| Admin > System Status | ž.                               | 🗢 L(              |
|-----------------------|----------------------------------|-------------------|
| System Status         | Model Name                       | WPS_Dongle        |
| Network Setup         | Versions                         |                   |
| Projection Setup      | Firmware Version                 | 0.0.0.8           |
| Change Passwords      | Network Status                   |                   |
| Reset to Default      | IP Address                       | 192.168.100.10    |
| Firmware Upgrade      | Subnet Mask                      | 255.255.255.0     |
| -                     | Default Gateway                  | 192.168.100.10    |
| 🖾 Reboot System       | Wireless MAC Address             | 00:21:85:F8:25:67 |
|                       | Connection Status                |                   |
|                       | Projecting Status                | Projecting        |
|                       | Total Users                      | 1                 |
|                       | Projecting Status<br>Total Users | Projecting<br>1   |

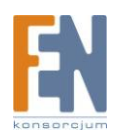

## Gwarancja:

Konsorcjum FEN Sp. z o.o. prowadzi serwis gwarancyjny produktów oferowanych w serwisie dealerskim <u>WWW.fen.pl</u>.

Procedury dotyczące przyjmowania urządzeń do serwisu są odwrotne do kanału sprzedaży tzn.: w przypadku uszkodzenia urządzenia przez klienta końcowego, musi on dostarczyć produkt do miejsca jego zakupu.

#### Skrócone zasady reklamacji sprzętu:

Reklamowany sprzęt powinien być dostarczony w stanie kompletnym, w oryginalnym opakowaniu zabezpieczającym lub w opakowaniu zastępczym zapewniającym bezpieczne warunki transportu i przechowywania analogicznie do warunków zapewnianych przez opakowanie fabryczne.

Szczegółowe informacje dotyczące serwisu można znaleźć pod adresem <u>www.fen.pl/serwis</u>

Konsorcjum FEN współpracuje z Europejską Platformą Recyklingu ERP w sprawie zbiórki zużytego sprzętu elektrycznego i elektronicznego. Lista punktów, w których można zostawiać niepotrzebne produkty znajduje się pod adresem www.fen.pl/download/ListaZSEIE.pdf

#### Informacja o przepisach dotyczących ochrony środowiska

Dyrektywa Europejska 2002/96/EC wymaga, aby sprzęt oznaczony symbolem znajdującym się na produkcie i/lub jego opakowaniu ("przekreślony śmietnik") nie był wyrzucany razem z innymi niesortowanymi odpadami komunalnymi. Symbol ten wskazuje, że produkt nie powinien być usuwany razem ze zwykłymi odpadami z gospodarstw domowych. Na Państwu spoczywa obowiązek wyrzucania tego i innych urządzeń elektrycznych oraz elektronicznych w wyznaczonych punktach odbioru. Pozbywanie się sprzętu we właściwy sposób i jego recykling pomogą zapobiec potencjalnie negatywnym konsekwencjom dla środowiska i zdrowia ludzkiego. W celu uzyskania szczegółowych informacji o usuwaniu starego sprzętu prosimy się zwrócić do lokalnych władz, służb oczyszczania miasta lub sklepu, w którym produkt został nabyty.

Powyższa instrukcja jest własnością Konsorcjum FEN Sp. z o.o.

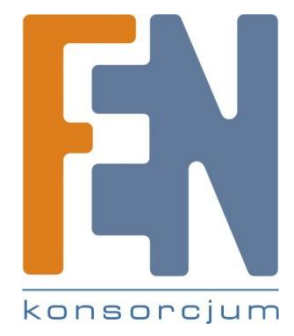

Dział Wsparcia Technicznego

Konsorcjum FEN Sp. z o.o.

Kontakt: help@fen.pl

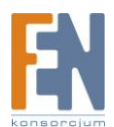